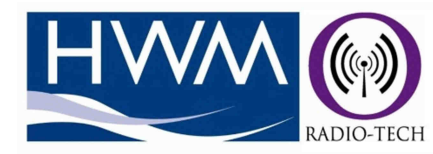

# Installation Manual for Fixed Monitoring Network

# Contents

| System Components                                 | 2  |
|---------------------------------------------------|----|
| Installing the Status Transmitter                 | 3  |
| Installing the VHF repeater                       | 5  |
| Installing the RTcom <sup>™</sup> Modbus Receiver | 6  |
| Configuration and Operation                       | 8  |
| Detailed Technical Information                    | 12 |
| Detailed Commissioning information                | 14 |
| Appendix 1: Memory Map – Transmitter Data         | 15 |
| Appendix 2: Memory Map – Communications Timers    | 20 |
| Appendix 3: Modbus CRC                            | 21 |

# **System Components**

There are 3 parts to the complete system installation, the Transmitter, Repeater and Modbus Receiver. A portion of the overall system structure looks as below:-

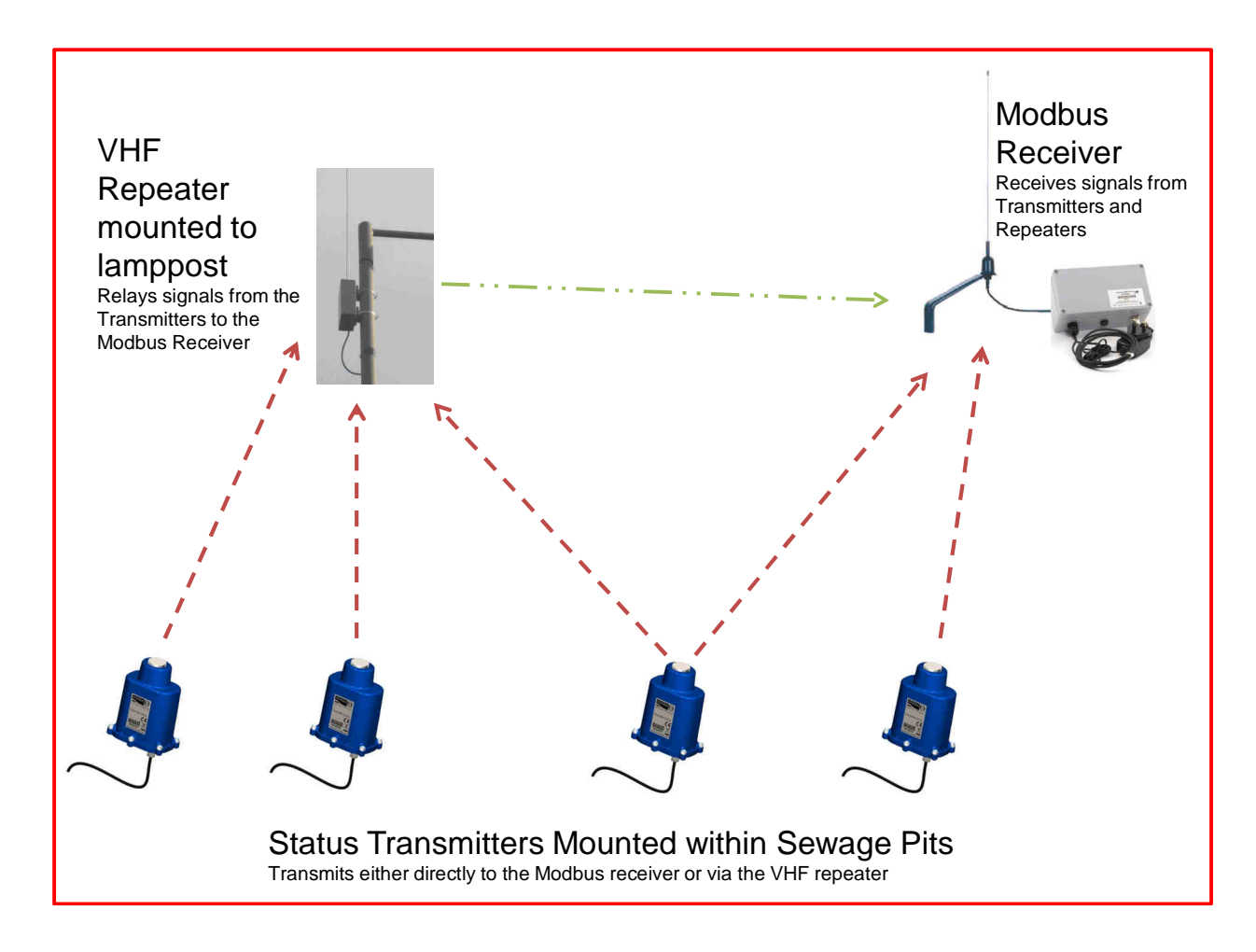

Transmitter units have a range of 2.5km line of sight. Obstructions such as buildings can reduce this range so site the repeater units carefully such that all the transmitters are within range of a repeater or Modbus receiver.

## Installing the Status Transmitter

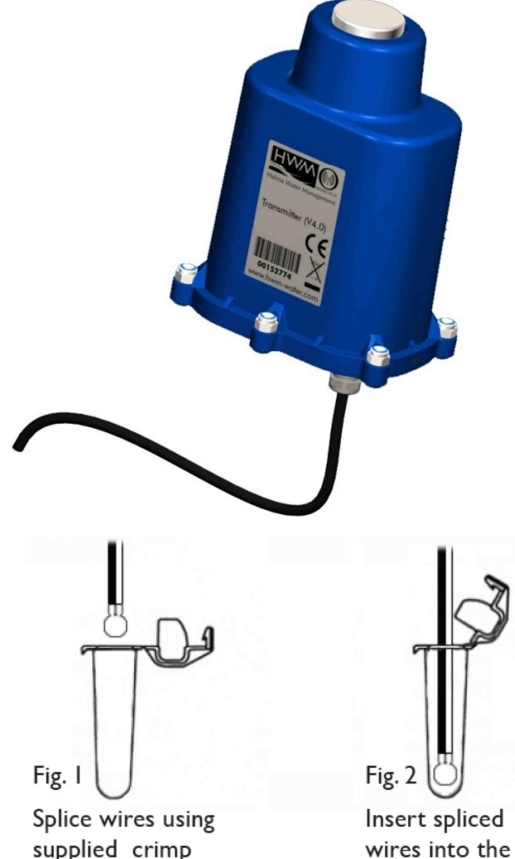

The Transmitter has 2 inputs for monitoring status switches.

Connect the appropriate switches to the transmitter following the colour code below:-

| CHANNEL 1 | CHANNEL 2  |
|-----------|------------|
| Red +Ve   | Yellow +Ve |
| Black -Ve | Blue -Ve   |

Connections to the wires need to be made using a waterproof connector housing, such as the "Tuff-Splice" enclosure.

supplied crimp connectors.

(DO NOT STRIP WIRES BACK).

Insert spliced

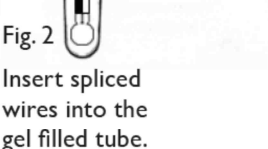

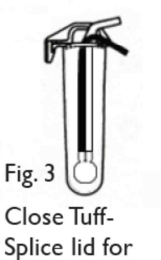

secure seal.

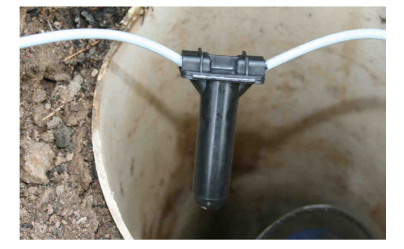

**Final connection** 

Note that Long data connections should always be made using screened cable. The use of screened cable will ensure maximum rejection of interference from outside sources. Always use a common ground point without creating ground loops.

Once the connections are complete, the transmitter needs to be activated. To do this, place and hold a magnet over the label on the front of the unit.

To check if the unit is transmitting, tune an RF scanner to your frequency (printed on the transmitter label) and listen for frequent clicking sound.

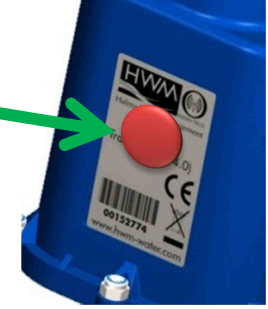

To time the regular transmission, release the magnet at the precise time that you wish the transmitter to send its regular status message. Once the transmitter has been activated, attach it to the underside of the chamber lid using the magnet integrated into the top of the unit.

For maximum transmission range, always ensure that the transmitter is vertical once the chamber lid is closed.

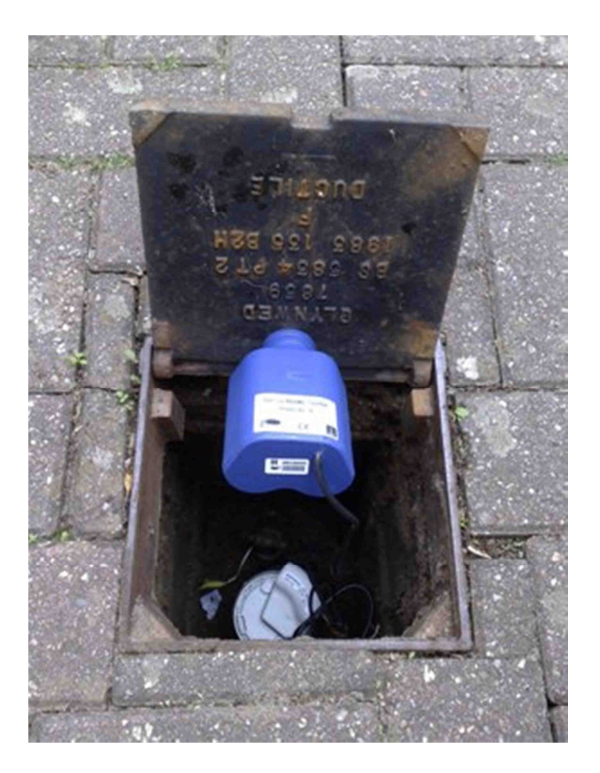

Remember to record the serial number, connection details and location of the unit as you will need this when programming the Modbus receiver later on.

Carefully close the lid so that the transmitter remains attached to the lid of the chamber as shown in the picture above.

## Installing the VHF repeater

1) Determine the best locations for the repeaters. They need to have a clear line of sight to the locations of the transmitters and a good path to the receiver location.

2) Insert the rod antenna (a) into the top of the aerial base (b), pushing it all the way in, you may need to release the grub screw (c) in order to insert the antenna rod.

**IMPORTANT:** Insert Antenna **BEFORE** powering on unit, otherwise damage to the unit may occur

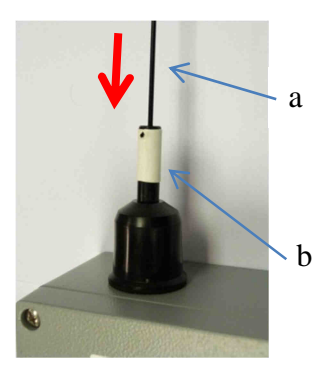

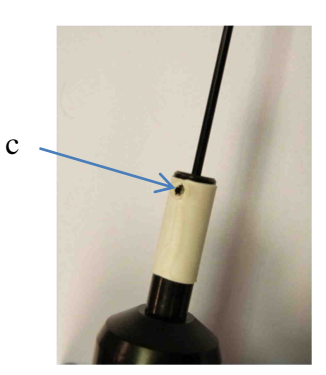

- 3) Hand tighten the grub screw (c) and ensure the rod is held firmly in place.
- 4) Next, using the mounting bracket supplied, attach the unit to the lamppost as in the diagram below. Where possible try to keep the antenna higher than the metal of the lamppost this will provide the best signal path.

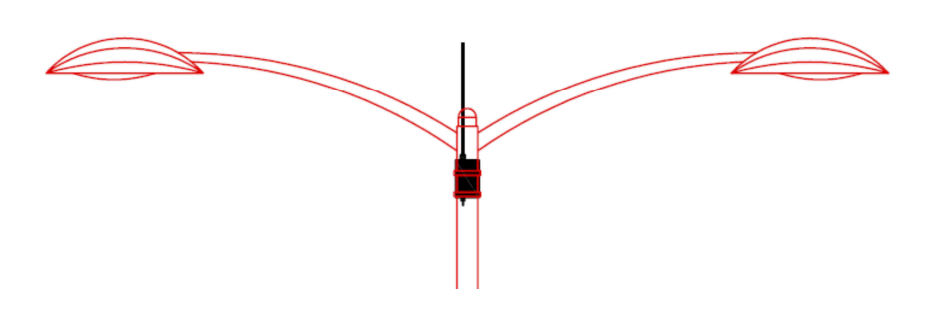

5) Connect the power supply to the unit taking appropriate steps to ensure no water ingress to the unit and that wiring meets the appropriate local standards for lamppost connection.

No configuration of the unit is required.

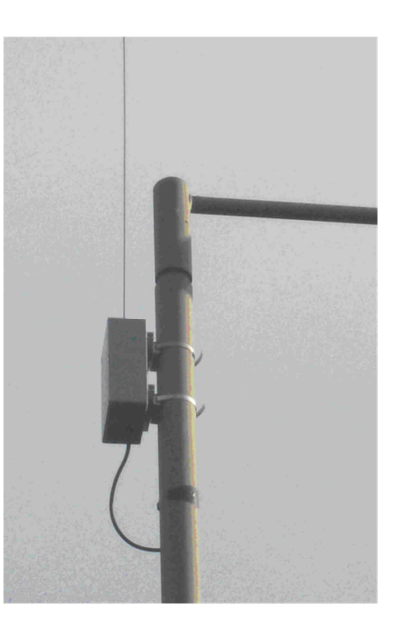

### Installing the RTcom<sup>™</sup> Modbus Receiver

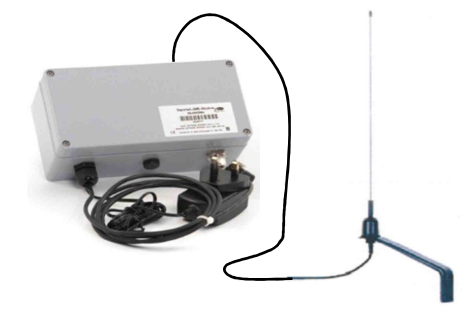

To ensure optimum performance it is advised that all receiver antennas are located externally above ground. If coaxial cable is to be used to extend the distance between the antenna and the receiver, this length should be no longer than 10m.

- 1) When choosing the location of the antenna, ensure a <u>minimum</u> spacing of 0.5m between antennas on a multiple receiver site.
- 2) Choose the location of the receiver. We recommend that the receiver is located away from sources of heat and electrical apparatus such as Inverters. Care should be taken to minimise cable lengths both with respect to the antenna location and to the attached terminal equipment.
- 3) Connect the antenna (using an extension cable if required) to the RF input on the receiver.
   IMPORTANT: Insert Antenna BEFORE powering on unit, otherwise damage to the unit may occur.

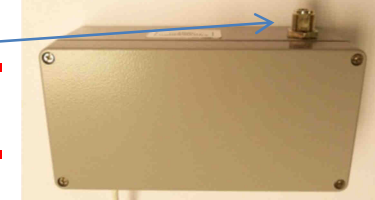

4) Next unscrew the 4 screws and remove the top cover to allow access to the connections

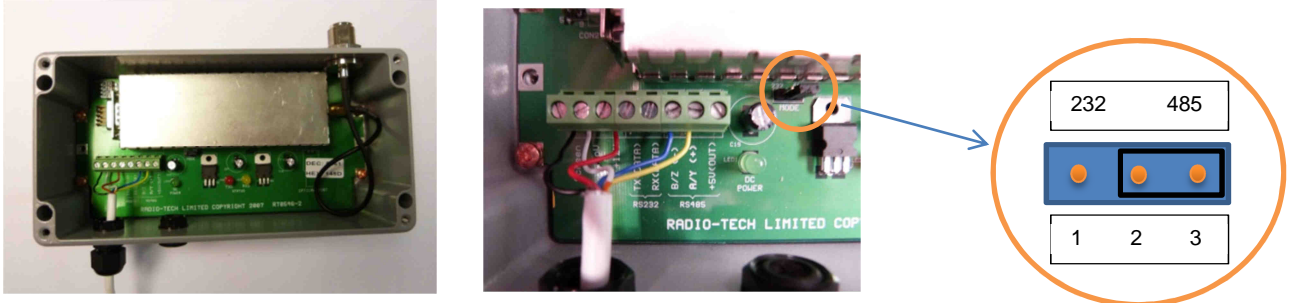

5) Select the communications MODE by adjusting the jumper to the Left position (1&2) for RS323 or to the Right position (2&3) for RS485.

The RTcom<sup>™</sup> Modbus Receiver supports RS232 and RS485 (2 wire) communications. The RS232 port should be used for short cable runs of up to 10m and the RS485 can be used for extended distances up to 300m. The receiver communicates at 4800 baud, no parity, 8 data bits and 1 stop bit.

6) Make connections to the receiver. Data and power connections should always be made using screened cables to ensure best performance. Always use a common ground point and avoid the formation of earth loops. Connections are as follows:-

| Terminal  | No | Description               |  |
|-----------|----|---------------------------|--|
| Screen    | 1  | Cable Screen              |  |
| 0V        | 2  | DC Ground                 |  |
| +12V      | 3  | DC Positive               |  |
| TX (DATA) | 4  | RS232 Tx Input (DTE-DCE)  |  |
| RX (DATA) | 5  | RS232 RX Output (DCE-DTE) |  |
| B/Z (-)   | 6  | RS485 –ve                 |  |
| A/Y (-)   | 7  | RS485 +ve                 |  |
| +5V (OUT) | 8  | 5V logic output           |  |

**IMPORTANT:** When making connections to the unit or changing the jumper positions, ESD precautions must be observed.

- 7) If making RS232 connections for a single receiver installation skip to step 9.
- 8) If making RS485 connections for a multiple receiver installation, repeat steps
   1) to 6) for each receiver in the group following the diagram below.
   IMPORTANT: Do not connect more receivers to the PSU than it can support and do not connect multiple PSUs together.

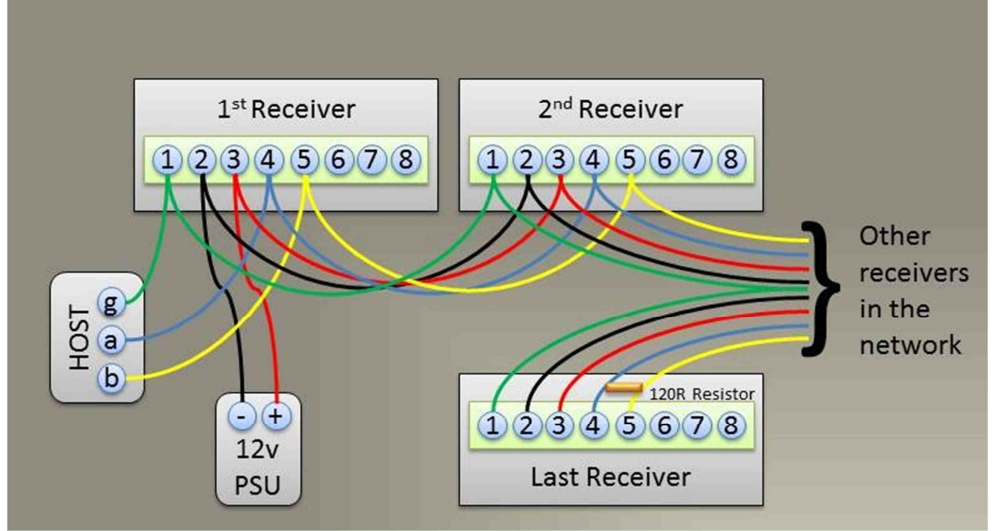

NOTE: The last receiver in the chain needs to have a 120ohm resistor connected between AY (4) and BZ (5) terminals to terminate the cable correctly. Also confirm that the host device is correctly terminated, this may be internal to the device.

9) Once all the connections have been made, the lid can be replaced. Alternatively, for diagnostic purposes the lid can be replaced later so that the 3 status LEDs can be viewed. GREEN=Power, RED=Transmit RF data and YELLOW=Receive RF data.

## **Configuration and Operation**

If you are configuring the receivers from your host system (recommended) please use the information and tables in the Technical Information section. Otherwise, please use the Configuration tool as described as follows.

For the purposes of these instructions, it is assumed that a temporary connection is made to the receiver to allow for configuration before being connected to the host system.

- 1) Connect your computer to the receiver to be connected. Either
  - a. Use an existing COM port or
  - b. Insert a USB adaptor cable
- 2) Navigate to your Windows Device Manager via the control panel. (A useful shortcut is to press the Windows key and the Pause key at the same time)
- 3) Expand the Ports item and confirm that the desired COM port is listed and that it is configured for COM8 or lower.

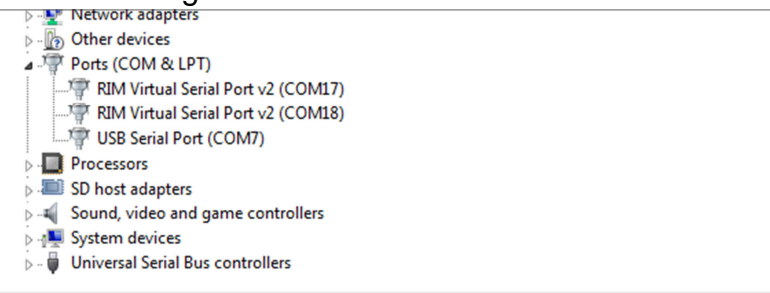

4) If the port number is greater than COM8, double click the line containing the port you wish to change and click the Port Setting Tab

|                                      | USB Serial Port (COM7) Properties    |
|--------------------------------------|--------------------------------------|
| USB Serial Port (COM7) Properties    | General Port Settings Driver Details |
| General Port Settings Driver Details | Bits per second: 9600 -              |
| USB Serial Port (COM7)               | Data bits: 8                         |
| Device type: Ports (COM & LPT)       | Parity: None                         |
| Manufacturer: FTDI                   | Stop bits: 1                         |
| Location: on USB Serial Converter    | Flow control: None                   |
|                                      | Advanced Restore Defaults            |

### Click the Advanced Button Under COM Port number

| Advanced Settings for COM7                           | (mark)                                                  |                 | 8 ×      |
|------------------------------------------------------|---------------------------------------------------------|-----------------|----------|
| COM Port Number:                                     | COM7                                                    | -               | ОК       |
| USB Transfer Sizes<br>Select lower settings to corre | COM1<br>COM2 (in use)<br>COM3 (in use)<br>COM4 (in use) | ▲<br>■ d rates. | Cancel   |
| Select higher settings for fas                       | COM5 (in use)<br>COM6 (in use)                          |                 | Defaults |
| Receive (Bytes):                                     | COM7<br>COM8 (in use)<br>COM9 (in use)                  |                 |          |

Choose COM8 or lower. Windows sometimes reserves ("in use") ports if other devices have been used before. If you are sure that an "in use" port is available, then select it from the list, otherwise choose an unused port.

- 5) Click OK to confirm your choice, if you have chosen an "in use" port, you may be prompted to confirm this choice, just click Yes
- 6) Close the device manager and continue installing the software.

- 7) Install the Modbus Configuration Tool on your computer.
  - a. Install and run the "RTL Modbus Receiver setup utility" (available from the HWM-Water.com website)
- 8) Once the main window opens, click on Port and select the COM port that you configured in steps 3) to 4) above, COM7 in is set in the example below.

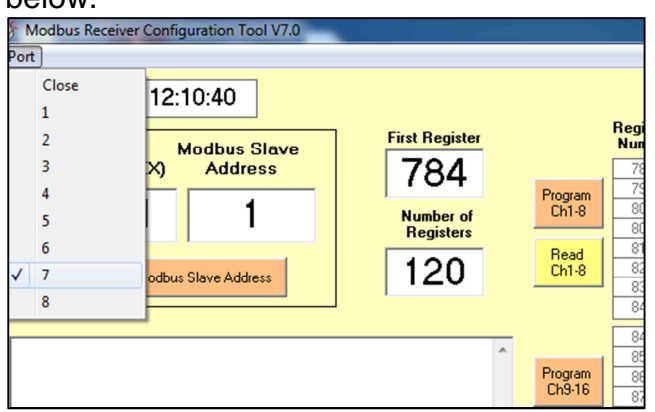

9) You are now ready to configure the settings in your Modbus Receiver

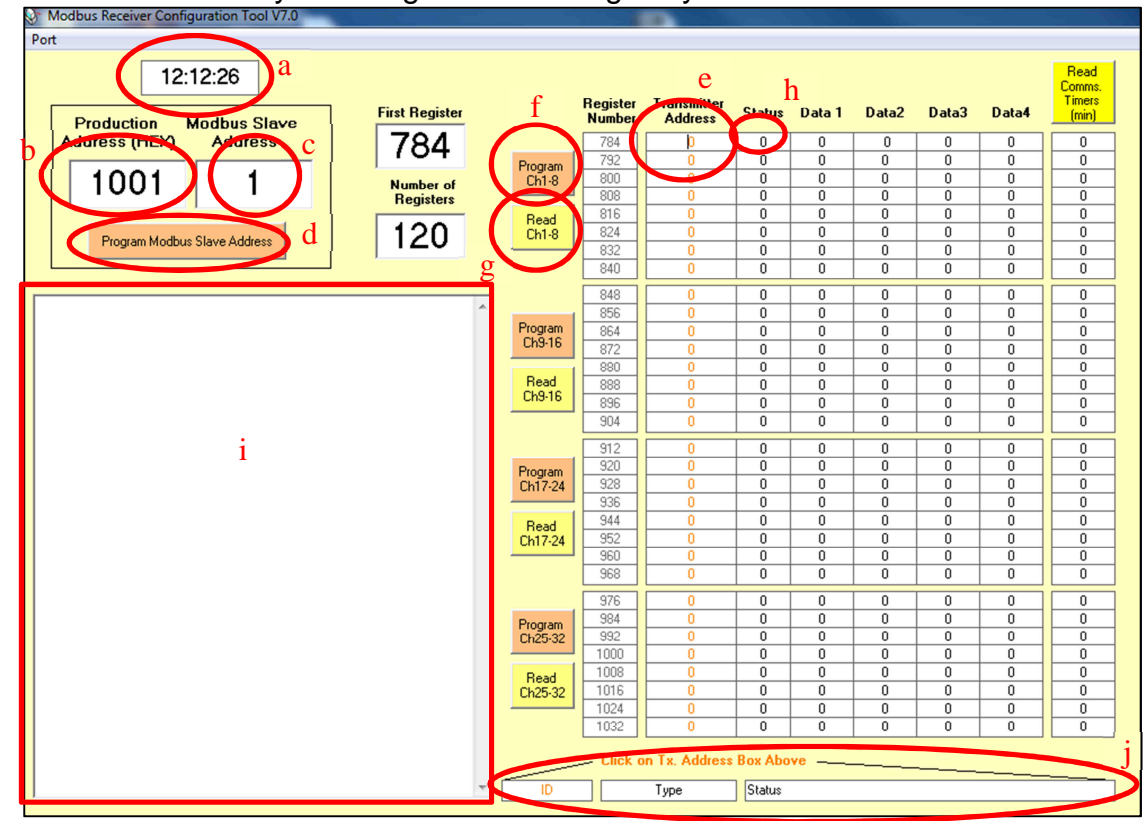

- a. Current PC time
- b. Modbus address in Hexadecimal, printed on the receiver label
- c. Slave address of receiver to be programmed
- d. Programming button for receiver address
- e. Entry cell for transmitter ID (printed on transmitter unit)
- f. Programming button for Transmitter addresses
- g. Read back button for transmitter status
- h. Transmitter input status value
- i. Communications window
- j. Data Decoding information

10) Find the HEX address of the Modbus receiver you wish to program and enter it into box (b)

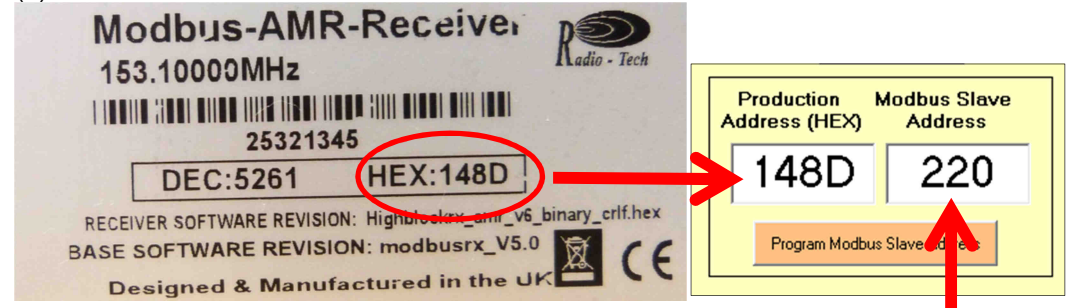

- 11) Next choose the Modbus slave address for the receiver that you wish to program refer to your system design to select an appropriate value and enter it into the box (c)
- 12) Next press button (d) to "Program Modbus Slave Address" into the receiver with the address chosen in step 10) above.

You should see the Yellow LED flash to indicate the receipt of a data message from the host. If not, please check your wiring and port settings and try again.

You are now ready to pair your transmitters into the receiver

13) Enter the top number from the transmitter label into the first Transmitter Address box (e)

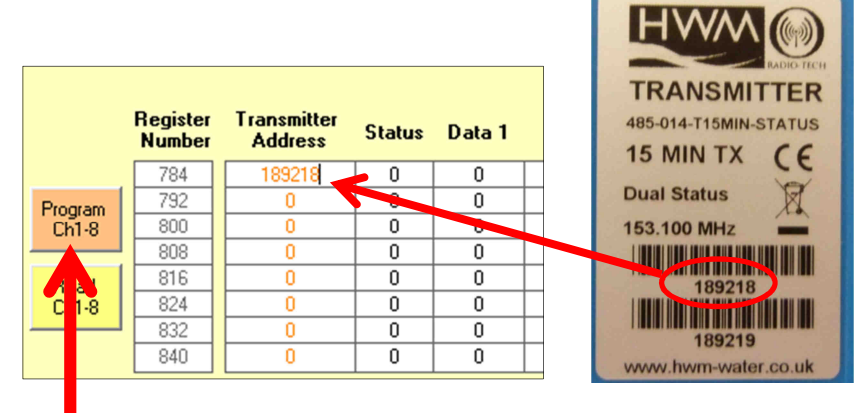

Repeat for each transmitter in the first group of 8 receiver channels or until all required transmitters added.

- 14) Press the "Program Ch1-8" button (f) to program the first batch of transmitters into the receiver.
- 15) Repeat step 13) and 14) for the other 3 groups of channels in the receiver.
- 16) To test the system, artificially close a contact on a transmitter and wait a few seconds.

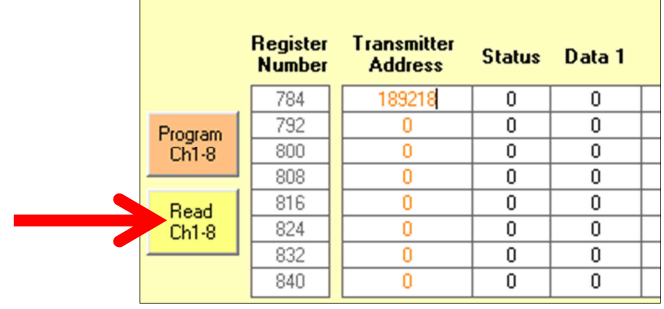

Next press the appropriate "Read Chxx-yy" button alongside the transmitter being tested.

17) The software will now interrogate the receiver and display the status information.

|                                                                         | -                       |         |                    |                        |        |        |       |       |       |                                   |
|-------------------------------------------------------------------------|-------------------------|---------|--------------------|------------------------|--------|--------|-------|-------|-------|-----------------------------------|
| Modbus Receiver Configuration Tool V7.0                                 |                         |         |                    |                        |        |        |       |       |       |                                   |
| Port                                                                    |                         |         |                    |                        |        |        |       |       |       |                                   |
| 16:47:44<br>Production Modbus Slave                                     | First Register          |         | Register<br>Number | Transmitter<br>Address | Status | Data 1 | Data2 | Data3 | Data4 | Read<br>Comms.<br>Timers<br>(min) |
| Address (HEX) Address                                                   | 784                     |         | 784                | 189218                 | 33     | 0      | 6     | 160   | 69    | 0                                 |
|                                                                         | 104                     | Program | 792                | 0                      |        | 0      | 0     | 0     | 0     | 0                                 |
| 1/180 220                                                               | Number of               | Ch1-8   | 800                | 0                      | 0      | 0      | 0     | 0     | 0     | 0                                 |
| 1400 220                                                                | Begisters               |         | 808                | 0                      | 0      | 0      | 0     | 0     | 0     | 0                                 |
|                                                                         |                         | Bead    | 816                | 0                      | 0      | 0      | 0     | 0     | 0     | 0                                 |
| Designed Marthur Claus Address                                          | 64                      | Ch1-8   | 824                | 0                      | 0      | 0      | 0     | 0     | 0     | 0                                 |
| Program Modbus Slave Addless                                            | ~~                      |         | 832                | 0                      | 0      | 0      | 0     | 0     | 0     | 0                                 |
|                                                                         |                         | _       | 840                | 0                      | 0      | 0      | 0     | 0     | 0     | 0                                 |
|                                                                         | 0 40 410 40 415         |         | 848                | 0                      | 0      | 0      | 0     | 0     | 0     | 0                                 |
| \$DC \$3 \$80 \$0 \$2 \$0 \$E3 \$0 \$22 \$0 \$21 \$0 \$0 \$0 \$         | 6 \$U \$AU \$U \$45 🗠   |         | 856                | 0                      | 0      | 0      | 0     | 0     | 0     | 0                                 |
| \$U \$U \$U \$U \$U \$U \$U \$U \$U \$U \$U \$U \$U \$                  | \$U \$U \$U \$U \$U     | Program | 864                | 0                      | 0      | 0      | 0     | 0     | 0     | 0                                 |
| \$U \$U \$U \$U \$U \$U \$U \$U \$U \$U \$U \$U \$U \$                  | \$U \$U \$U \$U \$U     | Ch9-16  | 872                | 0                      | 0      | 0      | 0     | 0     | 0     | 0                                 |
| \$U \$U \$U \$U \$U \$U \$U \$U \$U \$O \$O \$O \$O \$O \$O \$O \$O \$O | \$U \$U \$U \$U \$0 \$0 |         | 880                | 0                      | 0      | 0      | 0     | 0     | 0     | 0                                 |
| \$U \$U \$U \$U \$U \$U \$U \$U \$U \$O \$O \$O \$O \$O \$O \$O \$O \$O | \$U \$U \$U \$0 \$0     | Read    | 888                | 0                      | 0      | 0      | 0     | 0     | 0     | 0                                 |
| \$U \$U \$U \$U \$U \$U \$U \$U \$U \$O \$O \$O \$O \$O \$O \$O \$O \$O | \$U \$U \$U \$0 \$0     | Ch9-16  | 896                | 0                      | 0      | 0      | 0     | 0     | 0     | 0                                 |
| \$0 \$0 \$38 \$44 -> crc pass                                           |                         |         | 904                | 0                      | 0      | 0      | 0     | 0     | 0     | 0                                 |

Note that the raw communication data is displayed in the window (i) and the status data is displayed in the column (h)

18) For a breakdown of the status information, click in the transmitter address box you are interested in

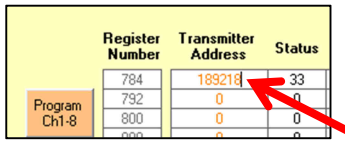

Then the breakdown will appear in the boxes across the bottom

Click here

|   |                                                                | 1032 | 0 | 0 | 0 | 0 | 0 | 0 | 0 |  |
|---|----------------------------------------------------------------|------|---|---|---|---|---|---|---|--|
|   | Click on Tx. Address Box Above                                 |      |   |   |   |   |   |   |   |  |
| Ŧ | 189218 Digital Pulse Batt OK, Comms Fail, Ch2 Closed, Ch1 Open |      |   |   |   |   |   |   |   |  |
|   |                                                                |      |   |   |   |   |   |   |   |  |

Alternatively the status byte is decoded below as:

| · · |                       |                       |
|----------------------------------------------------------------------------------------------------|-----------------------|-----------------------|
| Status                                                                                                    | Transmitter Channel 1 | Transmitter Channel 2 |
| 1                                                                                                    | Open                  | Open                  |
| 17                                                                                                    | Closed                | Open                  |
| 33                                                                                                    | Open                  | Closed                |
| 49                                                                                                    | Closed                | Closed                |

- 19) The Modbus receiver is now commissioned and can be connected to the host system.
- 20) Finally repeat steps 10) to 19) for the remainder of the receivers that are to be part of the network.

The following sections contain detailed information for engineers who will not be using the set up tool.

# **Detailed Technical Information**

The Modbus Receiver supports the Modbus RTU Slave Mode. Only two standard function codes are supported (3 & 16) with an additional custom code (66) to program unit ID.

For the receiver to operate, it needs to be programmed with the addresses of the transmitters it is expected to receive. A memory map is defined (see Appendix 1) that holds the transmitter IDs' and the information received. This can be read by a Modbus Master device.

The addresses of the transmitters need to be programmed into the memory map and read back with the data as verification. For example, consider transmitter 2:

| No. | Reg(Dec) | Reg(Hex) | Description             |
|-----|----------|----------|-------------------------|
| 2   | 792      | 0318     | Transmitter Address HHO |
| 2   | 793      | 0319     | Transmitter Address HO  |
| 2   | 794      | 031A     | Transmitter Address LO  |
| 2   | 795      | 031B     | Transmitter Status      |
| 2   | 796      | 031C     | Data 1                  |
| 2   | 797      | 031D     | Data 2                  |
| 2   | 798      | 031E     | Data 3                  |
| 2   | 799      | 031F     | Data 4                  |

Registers 792-794 hold the 24 bit transmitter address, so if data needs to be received from transmitter number 54322, the registers will need to be programmed with the value 00D432, 00 into register 0318, D4 into register 0319 and 32 into register 031A.

When data is received from the transmitter, the rest of the register will be filled with the data received. The transmitter status and data values vary in their content types depending on the transmitter type being received.

IMPORTANT: It is recommended to interrogate the receiver periodically (and at the minimum rate required for the application) to allow the receiver to collect the data. Interrogation forces the device to concentrate on the Modbus protocol which could be at a vital time required to receive date from the RF transmitters.

As Modbus is an 8 / 16 bit protocol and many of the values implemented on the RTcom-Transmitters vary between 8 / 16 / 24 and 32 bits, the RTcom receiver has implemented an 8 bit Modbus standard. Therefore every register has the 8 bits set as 00, for example, if the data value is 1122867 (decimal)  $\Leftrightarrow$ 112233 (hex), for Modbus communications, they would be broken up into 3 registers and sent as 0011, 0022 and 0033.

Similarly, the host has to configure the addresses in the same way.

Below are some example messages: Code 66 – Program Unit ID To configure the unit 1001 with a Modbus address 4 00 42 10 01 04 31 EE - all values are hexadecimal where 00 - indicates global message 42 - Code 66 10 01 - 16 bit unique address of receiver 04 - Modbus address to be programmed into unit 31 EE - CRC

To configure the unit 1010 with a Modbus address 10 (0A) 00 42 10 10 0A BC 7A - all values are hexadecimal

Code 03 – Read Holding Registers Read Ch1 – Ch8 from Modbus Slave 10 0A 03 03 10 00 40 44 C0 - all values are hexadecimal where 0A - Slave address 10

- Modbus Function Code 03
- 03 10 First Register to Read
- 00 40 64 Registers to read (see Memory map in Appendix)
- 44 C0 CRC
- Read Ch9 Ch16 from Modbus Slave 10

0A 03 03 50 00 40 45 14 - all values are hexadecimal

Read Ch17 - Ch24 from Modbus Slave 10

0A 03 03 90 00 40 45 28 - all values are hexadecimal

Read Ch25 – Ch32 from Modbus Slave 10

0A 03 03 D0 00 40 44 FC - all values are hexadecimal

#### Code 16 – Write Multiple Registers

Write address 51234 (00C822 hex) into Ch1 location and clear all CH1 other locations- to Slave 4

#### 04 10 03 10 08 10 00 00 00 C8 00 22 00 00 00 00 00 00 00 00 00 35 93

- where 04 - Slave address 4
  - 10 - Modbus Function Code
  - 03 10 First Register to Write to
  - 08 - Number of register to write to
  - 10 - Number of bytes following (16)
  - 00 00 00 C8 00 22 address written into first 3 registers
  - 00 00 Register 4
  - 00 00 Register 5
  - 00 00 Register 6
  - 00 00 Register 7
  - 00 00 Register 8 35 93 CRC

Note: All data is transmitted as an 8 bit value and Modbus reads registers as 16 bit (2 registers).

Therefore the HO register is always set as 00.

# **Detailed Commissioning information**

Depending on the transmitter types, below is a description of all the data registers received for each type of transmitter:

### Pulse / Alarm / Transmitter (Type 1,7,8)

| Transmitter Status | : Battery, contact status and Revision Number<br>Bit 7 set for low battery<br>Bit 6 set when comms OK, clear for comms fail<br>Bit 4 is contact status<br>Bits 0-3 is <b>Transmitter Type</b> |
|--------------------|----------------------------------------------------------------------------------------------------|
| Data 1 – Data 3    | : 24 bit pulse count value<br>For example, value 234455 (hex) = 2311253 (decimal)                                                                                                    |
| Data 4             | : Cumulative Counter that increments for each data transmission                                                                                                    |

The Pulse, and Alarm transmitters present data in the same way. The main difference between them is the operation:

#### Pulse Transmitter – Transmitter Type 1:

Transmits data periodically (set on manufacture). Bit 4 used to indicate tamper status.

#### Alarm Transmitter – Transmitter Type 8:

Transmits data periodically (set on manufacture) as well as immediately on contact closure.

Bit 4 used to indicate contact status, bit 5 sometimes used to provide  $2^{\mbox{\tiny nd}}$  channel status

# Appendix 1: Memory Map – Transmitter Data

| Ту  | Pogistor | Modbus Register |       |                         |  |
|-----|----------|-----------------|-------|-------------------------|--|
| No  | No       | Ad              | dress | Description             |  |
| NO. | NO.      | Dec             | Hex   |                         |  |
| 1   | 1        | 784             | 0310  | Transmitter Address HHO |  |
| 1   | 2        | 785             | 0311  | Transmitter Address HO  |  |
| 1   | 3        | 786             | 0312  | Transmitter Address LO  |  |
| 1   | 4        | 787             | 0313  | Transmitter Status      |  |
| 1   | 5        | 788             | 0314  | Data 1                  |  |
| 1   | 6        | 789             | 0315  | Data 2                  |  |
| 1   | 7        | 790             | 0316  | Data 3                  |  |
| 1   | 8        | 791             | 0317  | Data 4                  |  |
| 2   | 9        | 792             | 0318  | Transmitter Address HHO |  |
| 2   | 10       | 793             | 0319  | Transmitter Address HO  |  |
| 2   | 11       | 794             | 031A  | Transmitter Address LO  |  |
| 2   | 12       | 795             | 031B  | Transmitter Status      |  |
| 2   | 13       | 796             | 031C  | Data 1                  |  |
| 2   | 14       | 797             | 031D  | Data 2                  |  |
| 2   | 15       | 798             | 031E  | Data 3                  |  |
| 2   | 16       | 799             | 031F  | Data 4                  |  |
| 3   | 17       | 800             | 0320  | Transmitter Address HHO |  |
| 3   | 18       | 801             | 0321  | Transmitter Address HO  |  |
| 3   | 19       | 802             | 0322  | Transmitter Address LO  |  |
| 3   | 20       | 803             | 0323  | Transmitter Status      |  |
| 3   | 21       | 804             | 0324  | Data 1                  |  |
| 3   | 22       | 805             | 0325  | Data 2                  |  |
| 3   | 23       | 806             | 0326  | Data 3                  |  |
| 3   | 24       | 807             | 0327  | Data 4                  |  |
| 4   | 25       | 808             | 0328  | Transmitter Address HHO |  |
| 4   | 26       | 809             | 0329  | Transmitter Address HO  |  |
| 4   | 27       | 810             | 032A  | Transmitter Address LO  |  |
| 4   | 28       | 811             | 032B  | Transmitter Status      |  |
| 4   | 29       | 812             | 032C  | Data 1                  |  |
| 4   | 30       | 813             | 032D  | Data 2                  |  |
| 4   | 31       | 814             | 032E  | Data 3                  |  |
| 4   | 32       | 815             | 032F  | Data 4                  |  |
| 5   | 33       | 816             | 0330  | Transmitter Address HHO |  |
| 5   | 34       | 817             | 0331  | Transmitter Address HO  |  |
| 5   | 35       | 818             | 0332  | Transmitter Address LO  |  |
| 5   | 36       | 819             | 0333  | Transmitter Status      |  |
| 5   | 37       | 820             | 0334  | Data 1                  |  |
| 5   | 38       | 821             | 0335  | Data 2                  |  |
| 5   | 39       | 822             | 0336  | Data 3                  |  |
| 5   | 40       | 823             | 0337  | Data 4                  |  |
| 6   | 41       | 824             | 0338  | Transmitter Address HHO |  |
| 6   | 42       | 825             | 0339  | Transmitter Address HO  |  |
| 6   | 43       | 826             | 033A  | Transmitter Address I O |  |
| 6   | 44       | 827             | 033B  | Transmitter Status      |  |
| 6   | 45       | 828             | 033C  | Data 1                  |  |
| 6   | 46       | 829             | 033D  | Data 2                  |  |
| 6   | 47       | 830             | 033F  | Data 3                  |  |
| 6   | 48       | 831             | 033F  | Data 4                  |  |
|     |          |                 |       |                         |  |

| 7  | 10  | 832 | 0340 | Transmitter Address HHO  |
|----|-----|-----|------|--------------------------|
| 7  | 50  | 833 | 0341 | Transmitter Address HO   |
| 7  | 51  | 834 | 0342 | Transmitter Address I O  |
| 7  | 52  | 004 | 0342 |                          |
| 7  | 52  | 000 | 0343 | Data 1                   |
| 7  | 53  | 030 | 0344 | Data 1                   |
| 7  | 54  | 837 | 0345 | Data 2                   |
| 7  | 55  | 838 | 0346 | Data 3                   |
| /  | 56  | 839 | 0347 | Data 4                   |
| 8  | 57  | 840 | 0348 | I ransmitter Address HHO |
| 8  | 58  | 841 | 0349 | Transmitter Address HO   |
| 8  | 59  | 842 | 034A | Transmitter Address LO   |
| 8  | 60  | 843 | 034B | Transmitter Status       |
| 8  | 61  | 844 | 034C | Data 1                   |
| 8  | 62  | 845 | 034D | Data 2                   |
| 8  | 63  | 846 | 034E | Data 3                   |
| 8  | 64  | 847 | 034F | Data 4                   |
| 9  | 65  | 848 | 0350 | Transmitter Address HHO  |
| 9  | 66  | 849 | 0351 | Transmitter Address HO   |
| 9  | 67  | 850 | 0352 | Transmitter Address LO   |
| 9  | 68  | 851 | 0353 | Transmitter Status       |
| 9  | 69  | 852 | 0354 | Data 1                   |
| 9  | 70  | 853 | 0355 | Data 2                   |
| 9  | 71  | 854 | 0356 | Data 3                   |
| 9  | 72  | 855 | 0357 | Data 4                   |
| 10 | 73  | 856 | 0358 | Transmitter Address HHO  |
| 10 | 74  | 857 | 0359 | Transmitter Address HO   |
| 10 | 75  | 858 | 035A | Transmitter Address I O  |
| 10 | 76  | 859 | 035B | Transmitter Status       |
| 10 | 77  | 860 | 0350 | Data 1                   |
| 10 | 78  | 861 | 035D | Data 2                   |
| 10 | 70  | 862 | 035E | Data 3                   |
| 10 | 80  | 863 | 035E | Data 3                   |
| 11 | 81  | 864 | 0360 |                          |
| 11 | 82  | 865 | 0361 | Transmitter Address HO   |
| 11 | 02  | 866 | 0362 | Transmitter Address I O  |
| 11 | 03  | 000 | 0302 |                          |
| 11 | 04  | 007 | 0303 |                          |
| 11 | 60  | 000 | 0364 | Data 1                   |
|    | 80  | 869 | 0365 | Data 2                   |
|    | 87  | 070 | 0366 | Data 3                   |
| 11 | 88  | 070 | 0367 |                          |
| 12 | 89  | 070 | 0368 |                          |
| 12 | 90  | 8/3 | 0369 | Transmitter Address HO   |
| 12 | 91  | 8/4 | 036A | I ransmitter Address LO  |
| 12 | 92  | 8/5 | 036B | I ransmitter Status      |
| 12 | 93  | 876 | 036C | Data 1                   |
| 12 | 94  | 877 | 036D | Data 2                   |
| 12 | 95  | 878 | 036E | Data 3                   |
| 12 | 96  | 879 | 036F | Data 4                   |
| 13 | 97  | 880 | 0370 | Transmitter Address HHO  |
| 13 | 98  | 881 | 0371 | Transmitter Address HO   |
| 13 | 99  | 882 | 0372 | Transmitter Address LO   |
| 13 | 100 | 883 | 0373 | Transmitter Status       |
| 13 | 101 | 884 | 0374 | Data 1                   |
| 13 | 102 | 885 | 0375 | Data 2                   |
| 13 | 103 | 886 | 0376 | Data 3                   |
| 13 | 104 | 887 | 0377 | Data 4                   |

| 14 | 105 | 888 | 0378 | Transmitter Address HHO |
|----|-----|-----|------|-------------------------|
| 14 | 106 | 889 | 0379 | Transmitter Address HO  |
| 14 | 107 | 890 | 037A | Transmitter Address LO  |
| 14 | 108 | 891 | 037B | Transmitter Status      |
| 14 | 109 | 892 | 037C | Data 1                  |
| 14 | 110 | 893 | 037D | Data 2                  |
| 14 | 111 | 894 | 037E | Data 3                  |
| 14 | 112 | 895 | 037F | Data 4                  |
| 15 | 113 | 896 | 0380 | Transmitter Address HHO |
| 15 | 114 | 897 | 0381 | Transmitter Address HO  |
| 15 | 115 | 898 | 0382 | Transmitter Address LO  |
| 15 | 116 | 899 | 0383 | Transmitter Status      |
| 15 | 117 | 900 | 0384 | Data 1                  |
| 15 | 118 | 901 | 0385 | Data 2                  |
| 15 | 110 | 902 | 0386 | Data 3                  |
| 15 | 120 | 902 | 0387 | Data 3                  |
| 16 | 120 | 903 | 0388 |                         |
| 16 | 121 | 904 | 0380 |                         |
| 10 | 122 | 905 | 0309 |                         |
| 10 | 123 | 900 | 0200 |                         |
| 10 | 124 | 907 | 0388 |                         |
| 16 | 125 | 908 | 0380 | Data 1                  |
| 16 | 126 | 909 | 038D | Data 2                  |
| 16 | 127 | 910 | 038E | Data 3                  |
| 16 | 128 | 911 | 038F | Data 4                  |
| 17 | 129 | 912 | 0390 | Transmitter Address HHO |
| 17 | 130 | 913 | 0391 | Transmitter Address HO  |
| 17 | 131 | 914 | 0392 | Transmitter Address LO  |
| 17 | 132 | 915 | 0393 | Transmitter Status      |
| 17 | 133 | 916 | 0394 | Data 1                  |
| 17 | 134 | 917 | 0395 | Data 2                  |
| 17 | 135 | 918 | 0396 | Data 3                  |
| 17 | 136 | 919 | 0397 | Data 4                  |
| 18 | 137 | 920 | 0398 | Transmitter Address HHO |
| 18 | 138 | 921 | 0399 | Transmitter Address HO  |
| 18 | 139 | 922 | 039A | Transmitter Address LO  |
| 18 | 140 | 923 | 039B | Transmitter Status      |
| 18 | 141 | 924 | 039C | Data 1                  |
| 18 | 142 | 925 | 039D | Data 2                  |
| 18 | 143 | 926 | 039E | Data 3                  |
| 18 | 144 | 927 | 039F | Data 4                  |
| 19 | 145 | 928 | 03A0 | Transmitter Address HHO |
| 19 | 146 | 929 | 03A1 | Transmitter Address HO  |
| 19 | 147 | 930 | 03A2 | Transmitter Address LO  |
| 19 | 148 | 931 | 03A3 | Transmitter Status      |
| 19 | 149 | 932 | 03A4 | Data 1                  |
| 19 | 150 | 933 | 03A5 | Data 2                  |
| 19 | 151 | 934 | 03A6 | Data 3                  |
| 19 | 152 | 935 | 03A7 | Data 4                  |
| 20 | 153 | 936 | 03A8 | Transmitter Address HHO |
| 20 | 154 | 937 | 0349 | Transmitter Address HO  |
| 20 | 155 | 938 | 0344 | Transmitter Address I O |
| 20 | 156 | 930 | 034R | Transmitter Status      |
| 20 | 157 | 940 | 0340 | Data 1                  |
| 20 | 157 | 0/1 | 0340 | Data 1                  |
| 20 | 150 | 0/2 |      | Data 2                  |
| 20 | 109 | 942 |      |                         |
| 20 | 001 | 943 | USAF | Data 4                  |

| -  |     |     |      |                         |
|----|-----|-----|------|-------------------------|
| 21 | 161 | 944 | 03B0 | Transmitter Address HHO |
| 21 | 162 | 945 | 03B1 | Transmitter Address HO  |
| 21 | 163 | 946 | 03B2 | Transmitter Address LO  |
| 21 | 164 | 947 | 03B3 | Transmitter Status      |
| 21 | 165 | 948 | 03B4 | Data 1                  |
| 21 | 166 | 949 | 03B5 | Data 2                  |
| 21 | 167 | 950 | 03B6 | Data 3                  |
| 21 | 168 | 951 | 03B7 | Data 4                  |
| 22 | 169 | 952 | 03B8 | Transmitter Address HHO |
| 22 | 170 | 953 | 03B9 | Transmitter Address HO  |
| 22 | 171 | 954 | 03BA | Transmitter Address I O |
| 22 | 172 | 955 | 03BB | Transmitter Status      |
| 22 | 172 | 956 | 03BC | Data 1                  |
| 22 | 170 | 957 | 03BD | Data 2                  |
| 22 | 174 | 058 | 0385 | Data 2                  |
| 22 | 175 | 950 | 03BE | Data 3                  |
| 22 | 170 | 909 | 0300 |                         |
| 23 | 170 | 960 | 0300 |                         |
| 23 | 178 | 961 | 0301 | Transmitter Address HO  |
| 23 | 179 | 962 | 0302 | Transmiller Address LU  |
| 23 | 180 | 963 | 0303 | I ransmitter Status     |
| 23 | 181 | 964 | 03C4 | Data 1                  |
| 23 | 182 | 965 | 03C5 | Data 2                  |
| 23 | 183 | 966 | 03C6 | Data 3                  |
| 23 | 184 | 967 | 03C7 | Data 4                  |
| 24 | 185 | 968 | 03C8 | Transmitter Address HHO |
| 24 | 186 | 969 | 03C9 | Transmitter Address HO  |
| 24 | 187 | 970 | 03CA | Transmitter Address LO  |
| 24 | 188 | 971 | 03CB | Transmitter Status      |
| 24 | 189 | 972 | 03CC | Data 1                  |
| 24 | 190 | 973 | 03CD | Data 2                  |
| 24 | 191 | 974 | 03CE | Data 3                  |
| 24 | 192 | 975 | 03CF | Data 4                  |
| 25 | 193 | 976 | 03D0 | Transmitter Address HHO |
| 25 | 194 | 977 | 03D1 | Transmitter Address HO  |
| 25 | 195 | 978 | 03D2 | Transmitter Address LO  |
| 25 | 196 | 979 | 03D3 | Transmitter Status      |
| 25 | 197 | 980 | 03D4 | Data 1                  |
| 25 | 198 | 981 | 03D5 | Data 2                  |
| 25 | 199 | 982 | 03D6 | Data 3                  |
| 25 | 200 | 983 | 03D7 | Data 4                  |
| 26 | 201 | 984 | 03D8 | Transmitter Address HHO |
| 26 | 202 | 985 | 03D9 | Transmitter Address HO  |
| 26 | 203 | 986 | 03DA | Transmitter Address LO  |
| 26 | 204 | 987 | 03DB | Transmitter Status      |
| 26 | 205 | 988 | 03DC | Data 1                  |
| 26 | 206 | 989 | 03DD | Data 2                  |
| 26 | 207 | 990 | 03DF | Data 3                  |
| 26 | 208 | 901 | 03DF | Data 4                  |
| 27 | 200 | 992 | 03E0 | Transmitter Address HHO |
| 27 | 203 | 002 | 03E1 | Transmitter Address HO  |
| 27 | 210 | 004 | 03=2 | Transmitter Address 10  |
| 27 | 211 | 005 | 03E2 | Transmitter Status      |
| 21 | 212 | 990 | 03E3 | Doto 1                  |
| 27 | 213 | 990 | 03E4 | Data 1                  |
| 27 | 214 | 997 | 03E5 |                         |
| 27 | 215 | 998 | 03E6 | Data 3                  |
| 27 | 216 | 999 | 03E7 | Data 4                  |

|    | 1   | 1    |      |                         |
|----|-----|------|------|-------------------------|
| 28 | 217 | 1000 | 03E8 | Transmitter Address HHO |
| 28 | 218 | 1001 | 03E9 | Transmitter Address HO  |
| 28 | 219 | 1002 | 03EA | Transmitter Address LO  |
| 28 | 220 | 1003 | 03EB | Transmitter Status      |
| 28 | 221 | 1004 | 03EC | Data 1                  |
| 28 | 222 | 1005 | 03ED | Data 2                  |
| 28 | 223 | 1006 | 03EE | Data 3                  |
| 28 | 224 | 1007 | 03EF | Data 4                  |
| 29 | 225 | 1008 | 03F0 | Transmitter Address HHO |
| 29 | 226 | 1009 | 03F1 | Transmitter Address HO  |
| 29 | 227 | 1010 | 03F2 | Transmitter Address LO  |
| 29 | 228 | 1011 | 03F3 | Transmitter Status      |
| 29 | 229 | 1012 | 03F4 | Data 1                  |
| 29 | 230 | 1013 | 03F5 | Data 2                  |
| 29 | 231 | 1014 | 03F6 | Data 3                  |
| 29 | 232 | 1015 | 03F7 | Data 4                  |
| 30 | 233 | 1016 | 03F8 | Transmitter Address HHO |
| 30 | 234 | 1017 | 03F9 | Transmitter Address HO  |
| 30 | 235 | 1018 | 03FA | Transmitter Address LO  |
| 30 | 236 | 1019 | 03FB | Transmitter Status      |
| 30 | 237 | 1020 | 03FC | Data 1                  |
| 30 | 238 | 1021 | 03FD | Data 2                  |
| 30 | 239 | 1022 | 03FE | Data 3                  |
| 30 | 240 | 1023 | 03FF | Data 4                  |
| 31 | 241 | 1024 | 0400 | Transmitter Address HHO |
| 31 | 242 | 1025 | 0401 | Transmitter Address HO  |
| 31 | 243 | 1026 | 0402 | Transmitter Address LO  |
| 31 | 244 | 1027 | 0403 | Transmitter Status      |
| 31 | 245 | 1028 | 0404 | Data 1                  |
| 31 | 246 | 1029 | 0405 | Data 2                  |
| 31 | 247 | 1030 | 0406 | Data 3                  |
| 31 | 248 | 1031 | 0407 | Data 4                  |
| 32 | 249 | 1032 | 0408 | Transmitter Address HHO |
| 32 | 250 | 1033 | 0409 | Transmitter Address HO  |
| 32 | 251 | 1034 | 040A | Transmitter Address LO  |
| 32 | 252 | 1035 | 040B | Transmitter Status      |
| 32 | 253 | 1036 | 040C | Data 1                  |
| 32 | 254 | 1037 | 040D | Data 2                  |
| 32 | 255 | 1038 | 040E | Data 3                  |
| 32 | 256 | 1039 | 040F | Data 4                  |
| ~- |     |      |      |                         |

As the transmitter address and Data values are 24 bit and modbus works with 16 bit registers, all the above registers are sent as 16 bit addresses and the HO byte will always be 0, for example: for a pulse

count of 34562, the hex is 008702H, will be sent as 0000,0087,0002 for Data 1, Data 2 and Data 3.

# **Appendix 2: Memory Map – Communications Timers**

(Only Valid for Receiver with Firmware later than Rev 5.0)

For each Transmitter, there is a register that counts in minutes, time since it last reported.

This value increments approximately every minute and stops when it reaches 128.

When the value reaches 60 (approx 1 hour), a flag is cleared in the transmitter status register as an indication.

The registers could also be used to determine the reliability of the system during installation.

| Tx.  | Register | Modbus Register |      | Description          |
|------|----------|-----------------|------|----------------------|
|      |          | Address         |      |                      |
| INO. | NO.      | Dec             | Hex  |                      |
| 1    | 1        | 1281            | 0501 | Transmitter 1 Timer  |
| 2    | 2        | 1282            | 0502 | Transmitter 2 Timer  |
| 3    | 3        | 1283            | 0503 | Transmitter 3 Timer  |
| 4    | 4        | 1284            | 0504 | Transmitter 4 Timer  |
| 5    | 5        | 1285            | 0505 | Transmitter 5 Timer  |
| 6    | 6        | 1286            | 0506 | Transmitter 6 Timer  |
| 7    | 7        | 1287            | 0507 | Transmitter 7 Timer  |
| 8    | 8        | 1288            | 0508 | Transmitter 8 Timer  |
| 9    | 9        | 1289            | 0509 | Transmitter 9 Timer  |
| 10   | 10       | 1290            | 050A | Transmitter 10 Timer |
| 11   | 11       | 1291            | 050B | Transmitter 11 Timer |
| 12   | 12       | 1292            | 050C | Transmitter 12 Timer |
| 13   | 13       | 1293            | 050D | Transmitter 13 Timer |
| 14   | 14       | 1294            | 050E | Transmitter 14 Timer |
| 15   | 15       | 1295            | 050F | Transmitter 15 Timer |
| 16   | 16       | 1296            | 0510 | Transmitter 16 Timer |
| 17   | 17       | 1297            | 0511 | Transmitter 17 Timer |
| 18   | 18       | 1298            | 0512 | Transmitter 18 Timer |
| 19   | 19       | 1299            | 0513 | Transmitter 19 Timer |
| 20   | 20       | 1300            | 0514 | Transmitter 20 Timer |
| 21   | 21       | 1301            | 0515 | Transmitter 21 Timer |
| 22   | 22       | 1302            | 0516 | Transmitter 22 Timer |
| 23   | 23       | 1303            | 0517 | Transmitter 23 Timer |
| 24   | 24       | 1304            | 0518 | Transmitter 24 Timer |
| 25   | 25       | 1305            | 0519 | Transmitter 25 Timer |
| 26   | 26       | 1306            | 051A | Transmitter 26 Timer |
| 27   | 27       | 1307            | 051B | Transmitter 27 Timer |
| 28   | 28       | 1308            | 051C | Transmitter 28 Timer |
| 29   | 29       | 1309            | 051D | Transmitter 29 Timer |
| 30   | 30       | 1310            | 051E | Transmitter 30 Timer |
| 31   | 31       | 1311            | 051F | Transmitter 31 Timer |
| 32   | 32       | 1312            | 0520 | Transmitter 32 Timer |

# Appendix 3: Modbus CRC

A CRC-16 checksum is implemented on every message to detect any bit errors in the message. The checksum calculation is only used to detect errors but cannot correct them.

The crc generating polynomial used is:  $x^{16} + x^{15} + x^2 + 1$ 

#### **Visual Basic CRC Routine**

' CRC Algorithm Function Tcrcgen()

> Hicrc = &HFF Locrc = &HFF

```
' Put data received into array
For i% = 1 To Len(Outstring)
Outarray(i%) = Mid$(Outstring, i%, 1)
```

Hicrc = Hicrc Xor Asc(Outarray(i%))

For Q = 1 To 8 Carry = Hicrc And &H1

```
' Below is Hicrc=((Hicrc shr 1)&$7F) OR ((Locrc & $01) shl 7)
Hicrc = Hicrc \ 2
If (Locrc And &H1) <> 0 Then
Hicrc = Hicrc Or &H80
End If
```

'Below is Locrc=(Locrc shr 1) and \$7Fh Locrc = Locrc \ 2

```
If Carry <> 0 Then
Locrc = Locrc Xor &HA0
Hicrc = Hicrc Xor &H1
End If
```

Next Q%

Next i%

End Function

HWM-Water Ltd Ty Coch House Llantarnam Park Way Cwmbran NP44 3AW United Kingdom

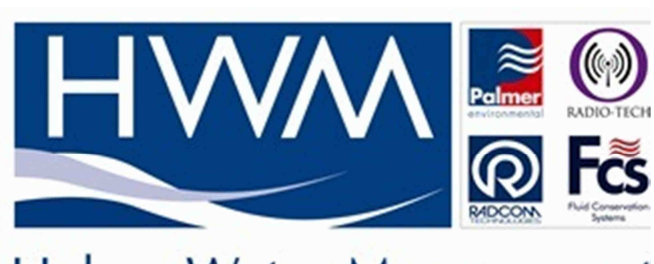

Halma Water Management